# รายละเอียดที่มีการเปลี่ยนแปลงและปรับปรุงในโปรแกรม HD รุ่น 2.2

เนื่องจากสำนักงานหลักประกันสุขภาพแห่งชาติ ได้ปรับปรุงแนวทางการสนับสนุนค่าฟอกเลือดและยา Erythropoietin ตามประกาศสำนักงานหลักประกันสุขภาพแห่งชาติ เรื่อง การสนับสนุนและชดเชยบริการผู้ป่วยไต วายเรื้อรังระยะสุดท้ายด้วยวิธีการฟอกเลือดด้วยเครื่องไตเทียม ลงวันที่ 14 กรกฎาคม 2552และ เรื่องการ สนับสนุนและให้ยา Erythropoietin แก่ผู้ป่วยไตวายเรื้อรังระยะสุดท้าย ลงวันที่ 1 กันยายน 2552 สกส. จึงได้ ปรับปรุงเพิ่มเติมการบันทึกข้อมูลโปรแกรมทะเบียนการรักษาทดแทนไต (HD) เพื่อรองรับหลักเกณฑ์การจ่ายค่า ฟอกไต และยา Erythropoietin ดังต่อไปนี้

#### 1. ปรับปรุงการแสดงข้อมูลทะเบียน

1.1 แสดงข้อมูลวันที่เริ่มมีสิทธิ และวันที่หมดอายุ

| ชื่อ - สกุล<br>อำนาจ แก้วโชติ                         | เพศ <u>1</u><br><sup>1</sup> ชัวเของ | สถานภาพสมรส                                 | สัญชาติ<br>***                          | อาชีพ                                                      |
|-------------------------------------------------------|--------------------------------------|---------------------------------------------|-----------------------------------------|------------------------------------------------------------|
| เลขประจำตัวประชาชน ว/ต/ปเกิด<br>3-6204-00171-79-1 / / | . 12 (0)                             | สิทธิ HD เริ่ม                              | สั้นสุด                                 | RIOC                                                       |
| อำเภอ/เบท จังหวัด                                     | รหัสไปรษณีย์                         | 01/10/2551<br>refer<br>จาก รพ. ประเภท เริ่ม | //<br>ม <mark>ลิ้นสุด</mark><br>// // ( | Reccord:<br>ปรับปรุงครั้งสุดท้ายเมื่อ<br>122/10/2551 11:36 |

1.2 เพิ่มคอลัมน์ "PT" (ประเภทผู้ป่วย) ในตารางทะเบียน

- R ผู้ป่วยความเสี่ยงสูง (กรณีผู้ป่วยอายุเกิน 60 ปี และมีโรคตามที่กำหนด)
- 0 ผู้ป่วยฟอกไตปกติ

| hreg  | hn       | name              | flag  T   last sess  u sh  BF | PT |   |
|-------|----------|-------------------|-------------------------------|----|---|
| 11484 | 5328/48  | สิงห์ วรรณภิรมย์  | Н// ::                        | 0  |   |
| 11484 | 5448/51  | หลอย กอกัน        | H//:: C                       | 0  |   |
| 11484 | 22471/51 | สมศรี น่วมนิ่ม    | H 01/09/2552 09:30 01 C       | 0  |   |
| NHSO1 | 2693/46  | กฤษ จูสิงห์       | Н// ::                        | 0  |   |
| NHSO1 | 2125/49  | อ่านาจ แก้วโชติ   | H 03/09/2552 08:30 01         | R  | < |
| 11484 | 3654/51  | ประทวน คามรักษ์   | Н// ::                        | 0  |   |
| 11484 | 35451/50 | อุบลรัตน์ แผ่นทอง | Н// ::                        | 0  |   |
| 11484 | 615/47   | ฐิติวรรณ พูลสงค์  | Н// ::                        | 0  |   |
|       |          |                   |                               |    |   |

### 2. ปรับปรุงการบันทึกข้อมูลการรักษา

|                                    | 01                                                                                                    |                                                                                                    |                                                                                    |                                                                           | <ul> <li>রেখার (</li> </ul>                                                                                    | 🔿 ยังใม่ส่ง 📄                                                      | ใช้สิทธิ - <mark>∪</mark><br>ส.ป.ส.ช.                                                  | ប័លូឌី <mark>O</mark><br>OPD                              | ปิด                      |
|------------------------------------|----------------------------------------------------------------------------------------------------|----------------------------------------------------------------------------------------------------|------------------------------------------------------------------------------------|---------------------------------------------------------------------------|----------------------------------------------------------------------------------------------------|--------------------------------------------------------------------|----------------------------------------------------------------------------------------|-----------------------------------------------------------|--------------------------|
| รู้น 2.1                           | Date<br>Siu / /<br>Sinning / /<br>membrane type<br>O unsub cellul<br>O sub cellul<br>O sub cellul<br>O synthetic<br>RRT mode<br>status current | Time<br>00:00<br>00:00<br>Cialyzer type<br>low flux<br>high flux<br>dbl hi flux<br>new dialyzer<br>Y O N | Weight 0.0 Kg. Vascular access Shunt Graft Pem cath temp cath HD mode Spec Cond    | BP<br>0 0 mmHg<br>0 0 ml/min<br>0 ml/min<br>0 ml/min<br>0 kg.<br>C hronic | Erythropoletin<br>IV Iron<br>Low mol wt hepar<br>Parenteral nutritio<br>( ) = "taitūn )<br>Hot 0 %<br>EPO 0 iu | อัตร<br>รายการ                                                     | າ 0 ນາ<br>ເນີກເพື່ມ<br>Human albur<br>Blood transfu<br>Dbl lumen ca<br>Lab & Xray<br>0 | ท/ครั้ง<br>min ⇒<br>ision ⇒<br>atheter ⇒<br>⇒<br>บ.<br>บ. | ເນົກ<br>0<br>0<br>0<br>0 |
| 5422                               | <b>01</b> <u>11484</u><br>(1)****<br><u>รับ</u> / /<br>จำหน่าย / /                                                                             | 2125/49<br>ຜູ້ປວ:<br>Time<br>00:00 🗘                                                                     | อ่านาจ แก้ว<br>ยความเสี่ยงสูง "R'<br>Weight<br>0.0 Kg.                             | <b>5 ชติ</b><br>BP<br>0                                                   | <ul> <li>(● ส่งใต้ ()</li> <li>อัตรา 1,00(2)+ เสีย</li> <li>Erythropoietin</li> </ul>                          | ) ยังไม่ส่ง <sup>-</sup><br>งสุง 200<br><mark>รายการ</mark> เ<br>0 | ใช้สิทธิ - U<br>ส.ป.ส.ช.<br>เบิก รวมเก็บจ<br>เ <mark>บิกเพิ่ม</mark><br>Human albi     | ນັญชີ O<br>OPD<br>\$1,200<br>umin →                       | ปิด<br>บาท/ครั้ง         |
| <b>а</b> н∠.∠                      | membrane type unsub cellul sub cellul sub cellul. synthetic RRT mode status current                                                            | dialyzer type<br>low flux<br>high flux<br>dbl hi flux<br>new dialyzer<br>Y O N                           | Vascular access<br>shunt<br>graft<br>pem cath<br>temp cath<br>HD mode<br>Spec Cond | Bid Flow Rate<br>0 mVmin<br>Ultrafiltration<br>0.0 Kg.<br>Chronic         | IV Iron<br>Low mol wt hep<br>Parenteral nutri<br>(                                                             | → 0<br>barin → 0<br>tion → 0<br>รวม<br>รวมค่าใช้จ่าย               | Blood trans<br>Dbl lumen o<br>Lab & Xray<br>0<br>1200                                  | fusion ⇒<br>catheter ⇒<br>⇒<br>ນ.<br>ເນົກ                 | 0<br>0<br>0<br>1200      |
| คลิกเลือกชื่อยา EPO 0 วิธีการให้ยา |                                                                                                    |                                                                                                    |                                                                                    |                                                                           |                                                                                                    |                                                                    |                                                                                        |                                                           |                          |

### 2.1 หน้าจอการบันทึกข้อมูลการรักษาที่มีการปรับปรุง ตามภาพ

- 1 แสดงประเภทผู้ป่วยกรณีเป็นผู้ป่วยความเสี่ยงสูง
- (2) แสดงอัตราก่าฟอกไต + อัตราก่าฟอกไตเพิ่มเติมกรณีเป็นผู้ป่วยความเสี่ยงสูง
- (3) เพิ่มจำนวนเงินค่าฟอกเลือดที่เรียกเก็บจริง
- ④ เพิ่มการบันทึกรายการยา Erythropoietin
- 5 วิธีการให้ยา Erythropoietin (SC : ฉีดใต้ผิวหนัง, IV : ฉีดเข้าหลอดเลือดดำ)

## 2.2 วิธีการบันทึกอัตราค่าฟอกไต และความเสี่ยงสูง

ผู้ป่วยไตวายเรื้อรังแต่ละรายจะมีอัตราก่าฟอกไตแสดงในโปรแกรม และถ้าผู้ป่วยรายนั้นจัดเป็นผู้ป่วย กวามเสี่ยงสูง คือผู้ป่วยมีอายุเกิน 60 ปี มีโรกตามที่กำหนด จะแสดงเพิ่มเป็น "200"

อัตรา 1,000 + เสี่ยงสูง 200 🗌 เบิก รวมเก็บจริง 1,200 บาท/ครั้ง

เกณฑ์การเบิกเพิ่มในส่วนนี้พิจารณาจากผู้ป่วยความเสี่ยงสูงเข้ารับบริการฟอกเลือดด้วยเครื่องไตเทียมใน หน่วยบริการหรือสถานบริการขนาดใหญ่ที่มีการให้บริการหอผู้ป่วยไอซียู ซึ่งสังเกตได้จาก Title bar ของโปรแกรม

| 🔏 กะเบียนการรักษากดแกนไดในประเทศไทย TRT-HD 2.2b ( 00001:สกส | *** HD ศึกยภาพสุง *** |                      |                     |
|-------------------------------------------------------------|-----------------------|----------------------|---------------------|
| config HCode :<br>HN :                                      |                       | ส่ง ทะเบียน          | 15/09/2552<br>11:56 |
|                                                             |                       | ส่งครั้งสุดท้ายเมื่อ |                     |

ดังนั้นหากผู้ป่วยความเสี่ยงสูงเข้ารับบริการในสถานพยาบาลปกติ จะต้องแก้ไขยอดเงินรวมเก็บจริงเบิก เฉพาะอัตราที่ได้รับเท่านั้น (กรณีที่สถานพยาบาลไม่ได้แก้ไข สกส. จะคำนวณจ่ายให้ตามอัตราฟอกไตเท่านั้น)

### 2.3 วิธีการบันทึกรายการยา Erythropoietin

- 1) คลิกปุ่ม **EPO**
- 2) โปรแกรมจะแสดงรายการยาดังรูป

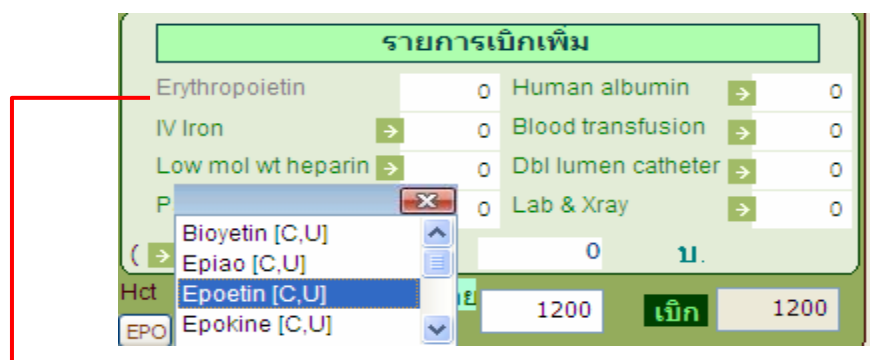

### 3) เลือกชื่อยาจากรายการที่แสดง

\*\*\* ชื่อยาแต่ละตัว จะถูกกำกับด้วยสิทธิที่สามารถเบิกได้ เช่น [C, U] แสดงว่ายาตัวนี้เบิกได้ทั้งสิทธิข้าราชการ และสิทธิหลักประกันสุขภาพ, [C] ยาตัวนี้เบิกได้เฉพาะสิทธิข้าราชการ เป็นต้น

หลังจากคับเบิ้ลคลิกเลือกชื่อยาแล้ว ในบรรทัคที่แสดงคำ "Erythropoietin" จะแสดงเป็นชื่อยาที่เลือก

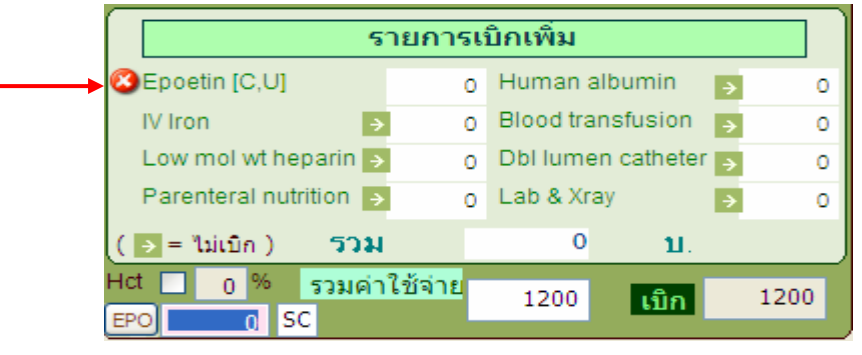

กรณีต้องการลบชื่อยาที่เลือกไว้สามารถคลิกปุ่ม 🖾 โปรแกรมก็จะทำการลบชื่อ,ขนาคยา และจำนวนเงินที่เติมไว้

เติมขนาดยาในช่อง iu

### คำแนะนำในการบันทึกข้อมูลการรักษา

 กรณีข้อมูลทะเบียนของสถานพยาบาลไม่สมบูรณ์อัตราค่าฟอกไต และรวมเก็บจริงจะไม่แสดง ขอให้ท่าน บันทึกตามอัตราที่ สปสช. แจ้งไว้ ในช่องรวมเก็บจริง (สปสช. จะจ่ายให้ตามอัตราที่เรียกเก็บ แต่ไม่เกินอัตราที่ กำหนดไว้)

 เลือกตัวเลือก "เบิก" เพื่อยืนยันการเบิกค่าฟอกไต และรายการเบิกเพิ่ม (กรณีไม่เลือกตัวเลือก "เบิก" รายการนั้นจะไม่มีการจ่ายให้ทั้งค่าฟอกไต และรายการเบิกเพิ่ม)

 ผู้ป่วยฟอกไตสิทธิหลักประกันสุขภาพ ที่ฟอกก่อน 1 ตุลาคม 2552 และสิทธิข้าราชการ สถานพยาบาล ด้องบันทึกรายการยา และจำนวนเงินให้ครบถ้วน (สำหรับสิทธิหลักประกันสุขภาพให้ใช้เงื่อนไขเดิม)

### 3. การปรับปรุงทะเบียนผู้ป่วยฟอกไต และรายการยา Erythropoietin

เนื่องจากทะเบียนผู้ป่วยฟอกไต และรายการยา อาจจะมีการปรับปรุง เช่นปรับอัตราค่าฟอกไต, เพิ่มรายการยา เป็นต้น จึงขอให้สถานพยาบาลปรับปรุงข้อมูลเป็นระยะ ๆ โดย

3.1 คลิกปุ่ม "ทะเบียน"

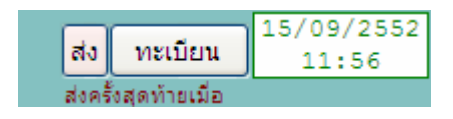

3.2 คลิกปุ่ม "ตรงจาก สกส."

**นำเ<u>ข้าหะเบีย</u>น ตรงจาก สกส. ชุด Elg15** 

**คำแนะนำในการปรับปรุงทะเบียน** 

ทะเบียนผู้ป่วยฟอกไตในโปรแกรมบางรายการของสถานพยาบาลอาจไม่สมบูรณ์ เช่น ไม่มีอัตราค่าฟอกไต, วันที่เริ่มมีสิทธิ ฯลฯ ทำให้การแสดงข้อมูลในโปรแกรมไม่ครบถ้วน หากท่านด้องการปรับปรุงทะเบียนทั้งหมด ขอให้ Download แฟ้มข้อมูล <u>ws.cfg</u> บันทึกเก็บไว้ใน C:\hd\prog\config แทนที่แฟ้มข้อมูลเดิม และคำเนินการ ปรับปรุงทะเบียนตามขั้นตอน 3.1 และ 3.2